# 上海市机电设备国内招标评标专家 培训平台操作手册 V1.0

上海市公共资源交易中心机电设备国内招标分中心

服务工作站

2022年1月

| 1 | 引言           | .3  |
|---|--------------|-----|
|   | 1.1 编写目的     | .3  |
| 2 | 使用软件指南       | .3  |
|   | 2.1 培训须知     | .3  |
|   | 2.2 平台登录     | .3  |
|   | 2.3 平台首页     | .5  |
|   | 2.3.1 首页     | . 5 |
|   | 2.3.2 退出登录   | .6  |
|   | 2.3.3 培训常见问题 | .6  |
|   | 2.4 我的培训     | .7  |
|   | 2.4.1 培训列表   | . 7 |
|   | 2.4.2 培训详情   | . 7 |
|   | 2.4.3 培训视频   | . 8 |
|   | 2.4.4 课程学习完成 | .9  |
|   | 2.4.5 我的考试   | 10  |

## 1 引言

#### 1.1 编写目的

为便于培训学员全面了解、正确掌握上海市机电设备国内招标评标专家培训平台操作使用规则,更好的在线上学习及考试,完成培训课程。

## 2 使用软件指南

#### 2.1 培训须知

 培训课程由两部分组成,课程学习和课程考试,培训学员应在规定的培 训时间内完成课程学习和课程考试,逾期后平台仅提供课程学习;

2. 学员进入【我的培训】,可查看培训相关信息,并进行课程学习;

3. 学员课程学习完成后,才可进行考试,在【我的培训】中参加考试;

4. 如果学员课程考试未通过(未合格),可进行补考(补考次数可在【我的培训】中查看);

5. 课程考试合格,完成本次培训。

#### 2.2 平台登录

#### 学员登录流程分为以下几个步骤:

1) 使用浏览器打开上海市机电设备国内招标评标专家培训平台

(培训平台地址: http://jdzbjg.sheitc.sh.gov.cn/zjpx/);

- 2) 点击"随申办市民云扫码登录"按钮,点击后页面跳转至随申办登录页面。 若未下载随申办市民云 APP,可根据按钮下方的提示进行下载(学员也可通 过微信或支付宝扫码进行登录,但需保证微信与支付宝提供的认证信息与学 员信息匹配);
- 3) 使用"随申办"APP、"随申办"支付宝/微信小程序,扫码登录或通过随申办

账号密码登录;如没有随申办账号可在该页面注册,注册成功登录即可。如 下图 1-图 2 所示:

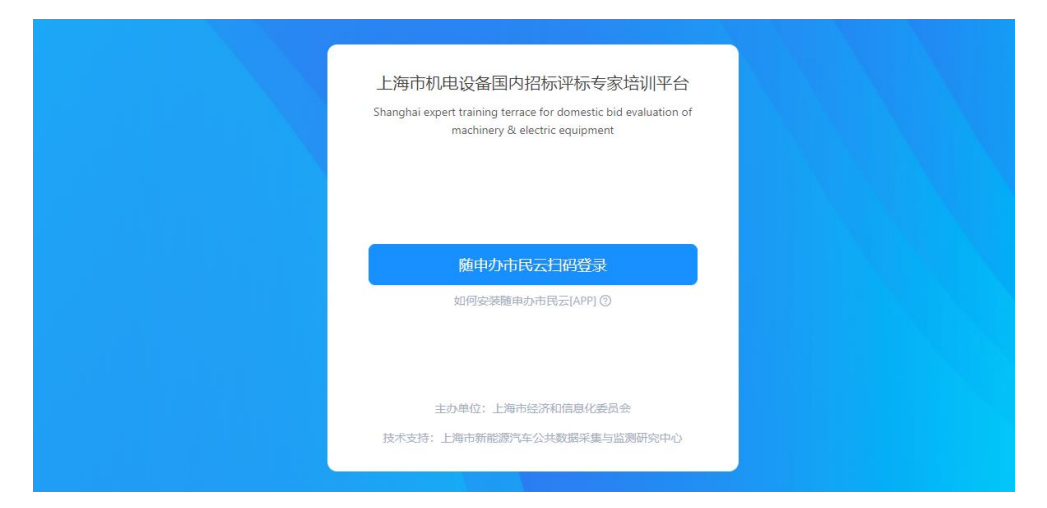

图 1 上海市机电设备国内招标评标专家培训平台

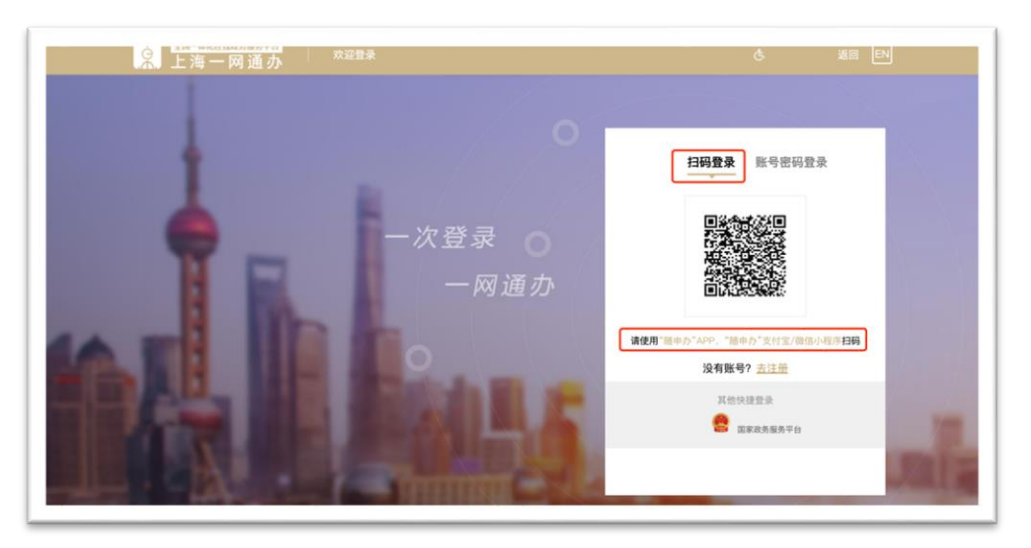

图 2 随申办扫码登录

### 2.3 平台首页

#### 2.3.1 首页

首页上方展示当前进行中的培训数量、学习完成进度、学习时长、考试结果 (若当前没有进行中的培训,则不显示考试结果)。左下方为入库培训的基本流 程,以便学员理解培训流程。右下方为入库培训帮助说明及培训常见问题,帮助 学员完成入库培训。如下图 3 所示:

- ✓ 学习完成进度:根据学员观看视频时长或下载课件的情况,计算学习完成进度
- ✔ 学习时长:学员首次观看视频时间计入学习时长,重复观看不累计计算
- ✔ 考试结果:学员查看本次培训是否通过

注意:课程学习完成后,才可参加考试

| E    | 海市机电设备队内招标评标专家唱调干台 |                                                                   |                 | <b>U</b> *               |
|------|--------------------|-------------------------------------------------------------------|-----------------|--------------------------|
| NIT. | <b>*</b>           | <b>R</b>                                                          | $\odot$         | ۲                        |
|      | 1                  | 0%                                                                | 0.940           | 无                        |
|      | 15.401.46.00       | 學习完成過度                                                            | 日本日時代           | 年105月期<br>(連載学习前成后可参加考试) |
|      |                    |                                                                   |                 |                          |
|      | 入库地山的模型            | 入库培训帮助说明<br>1入库培训的周期分组成,课程学习+课程考试:<br>2培训学员进入【物的培训】中进行课程学习;       |                 |                          |
|      | 1                  | 3.建程全部学习完成组织进行专家、在【我的编辑】中参加专家:<br>4.考试学者的学习完成组织进行专家、在【我的编辑】中参加专家: |                 |                          |
|      | 课程学习               | 5.考试通过后,平次地的构成。                                                   |                 |                          |
|      | 1 me               | 培训常见问题 <b>==</b> >                                                |                 |                          |
|      | \$10#UC            | 问题1:120将开始课程学习?<br>[2日: [3129983] - [责任34] - [成任344]              |                 |                          |
|      | 1 ma               | 同型ンセン是連接を起す39年以7 目前: ホスキャパアンの利用目的の目的なから、10月日やホカットボター              | Binage Big Tang |                          |
|      | HURFOR             | (第) 6(88(9443))(8(8))                                             |                 |                          |

图 3 平台首页

#### 2.3.2 退出登录

平台右上角展示学员名称,点击学员头像并显示【退出】按钮,可退出平台 登录。如下图4所示:

|                     | T 19 U U U U U U U U U U U U U U U U U U |                                                                                   |                                       | 4.0                          |
|---------------------|------------------------------------------|-----------------------------------------------------------------------------------|---------------------------------------|------------------------------|
| • 11月<br>● 31251811 | <b>i</b>                                 | <b>e</b>                                                                          | $\odot$                               | ٠                            |
|                     | <b>1</b><br>Internation                  | 0%<br>#38488                                                                      | 0,9%<br>87%301≪                       | 无<br>考试58章<br>(國際学习完成后可参加考试) |
|                     | 入库培训流程                                   | 入库结训档的说明<br>1.5.本地动动用的包括,课程学习+课程争站;<br>2.840学员选入【规划争动】中经行课程争动;                    |                                       |                              |
|                     | ↓<br>课程学习                                | 3.満足全部学习电域局可进行考试、在【数部地址】中央加考试:<br>4.考试书通过可进行补考、新力地以学员并有三次考试约会;<br>5.考试通过后,本次地议电点。 |                                       |                              |
|                     | j ac                                     |                                                                                   |                                       |                              |
|                     | 培训的形式                                    | 问题: 必须致损失学习课程吗?<br>问题: 必须致损失学习课程吗?<br>回答: 课程驾给相查节课程后; 常忙招望一面到最后一面的后所              | ····································· |                              |

图 4 退出登录

### 2.3.3 培训常见问题

在首页中的【培训常见问题】,点击【更多】,展示所有常见问题列表,如下 图 5 所示:

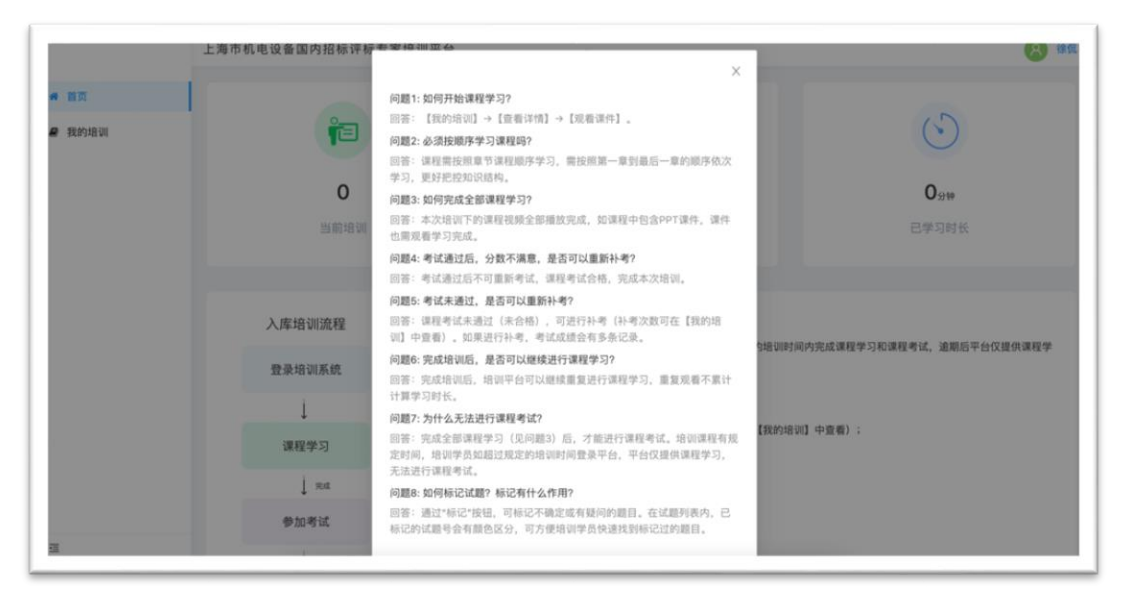

图 5 培训常见问题

## 2.4 我的培训

### 2.4.1 培训列表

我的培训菜单展示全部培训列表,培训列表项包含培训名称、培训起止时间 以及其它信息。学员要在规定时间内完成培训。超过培训时间后可继续观看课程。 点击【查看详情】进入培训详情,如下图6所示:

|      | 上海市與电设备国内招标评师专家培训平台                                                                                                    | (3) 9.817 |
|------|----------------------------------------------------------------------------------------------------|-----------|
|      | মন্যাকন / কার্বসূক্ষ                                                                                                    |           |
| e na | D214FL/BefUPEQGam/BERUPAGesculu         maddiment         maddiment         D210FL/BefUPEQGam/BERUPAGesculu         maddiment         maddiment         D210FL/BefUPEQGam/BERUPAGesculu         maddiment         maddiment         madit         maddiment |           |
|      |                                                                                                    |           |
|      |                                                                                                    |           |

图 6 我的培训

#### 2.4.2 培训详情

培训详情展示本次培训的章节内容,以及每节课程的视频时长及完成进度, 点击【继续学习】可打开培训视频或课件。若未完成学习,则会打开最后一次浏 览的培训内容,如下图7所示:

|                    | 上海市机电设备国内招标评师专家培训半台                                  |                       |         | 88 *     | 的学 |
|--------------------|------------------------------------------------------|-----------------------|---------|----------|----|
| • 並页<br>2 56659804 | 1853年8日 / 1843年8日<br>共13节已完成0节<br>第一部分相关法律法规及实务 第二部分 | 相关政策文件及应用 第三部分 评标专家系统 | NF1120月 | (M\$\$23 |    |
|                    | 98 T T T                                             | NEME: 00.38.00        |         | 15       |    |
|                    | 96215                                                | 紀經: 00:40:35          |         | 0%       |    |
|                    | 96375                                                | 税統: 00.5246           |         | 05       |    |
|                    | 36.417                                               | 税缴: 00.59-01          |         | 0%       |    |
|                    | 26.577                                               | 祝郎: 00.47.25          |         | 0%       |    |
|                    | 96615                                                | 报题: 00:27:13          |         | 0%       |    |
|                    |                                                      |                       |         |          |    |

图 7 培训详情

### 2.4.3 培训视频

学员通过观看视频、下载资料进行学习。首次学习课程时,需按照编排的章 节顺序进行,更好把控知识结构。点击侧边栏会展示【课程章节】。如下图 8 所 示:

✔ 课程章节:学员在已完成学习的章节间选择观看,或下载课件。

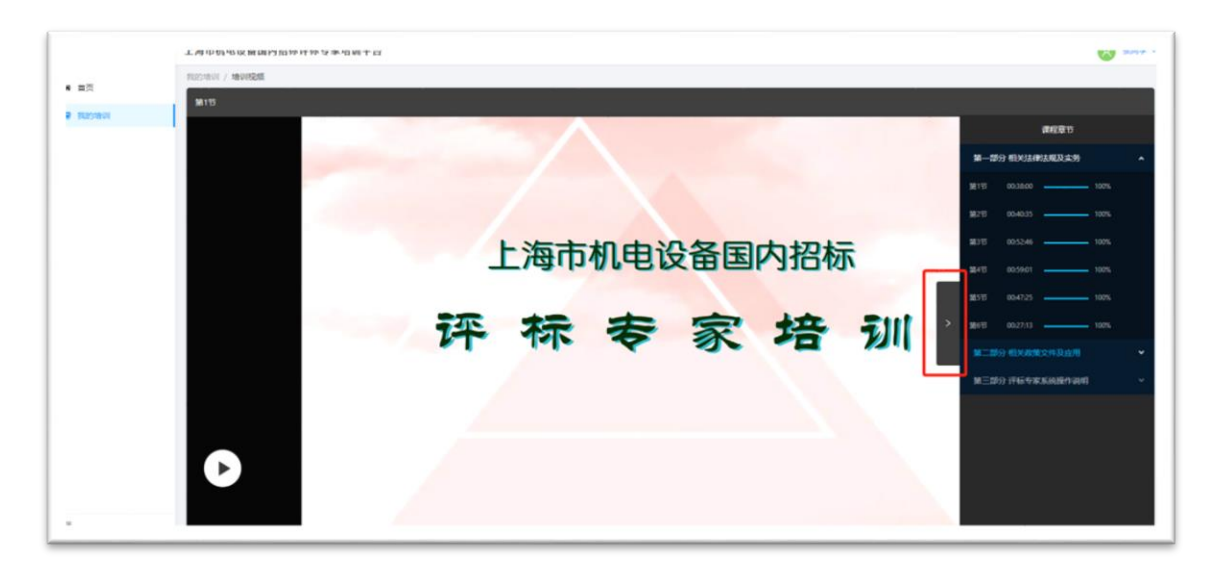

图 8 培训视频

## 2.4.4 课程学习完成

培训课程学习完成后,培训列表中展示【开始考试】按钮、试卷分数、及格 分数、培训结果和剩余考试次数。如下图 9-图 10 所示:

 ✓ 查看成绩:点击展示考试时间、考试成绩、考试结果。如果进行补考, 考试成绩会有多条记录。

|                            | 上海市机电设备国内报标评标专家培训平台                                                                                                    | 8 357 · |
|----------------------------|----------------------------------------------------------------------------------------------------|---------|
| ₩ 首页                       | Norsau / Waydee                                                                                                    |         |
| <ul> <li>Farman</li> </ul> | CO11年上海市印度設备国内招标评标考定出<br>HURL出版明: X21-12-01 13000 度 2021-12-31 23000<br>MEU会版: INDE:<br>MEU会版: INDE:<br>MEU会版: INDE:<br>MEU会版: INDE:<br>MEU会版: INDE:<br>MEU会版: INDE:<br>MEU会版: INDE:<br>MEU会版: INDE:<br>MEU会版: INDE:<br>MEU会版: INDE:<br>MEU会MUE会L<br>MEU会MUE会L<br>MEU会MUE ACC<br>MEUAMUE ACC<br>MEUAMUE ACC |         |

图9我的培训

| 上海市机电  | 电设备国内招标评标专家 培 |                                                                              | 1      |      |       |
|--------|---------------|------------------------------------------------------------------------------|--------|------|-------|
| 我的培训 / | 培训列表          | ntellen lærererer av ser forster for som som som som som som som som som som |        |      |       |
| 我的名词   | 2021/         |                                                                              | 201    |      |       |
|        | 18/1/18       |                                                                              | :00:00 |      |       |
|        | 104659        |                                                                              |        | 开始考试 | 查看详情> |
|        | 18 (UK)       |                                                                              | 數: 3   |      |       |
|        |               |                                                                              |        |      |       |
|        |               |                                                                              |        |      |       |
|        |               |                                                                              |        |      |       |

图 10 查看成绩

#### 2.4.5 我的考试

点击培训列表中【开始考试】按钮,进入考试页面。在上方展示本次试卷总 分、考试剩余时间,右侧展示本次考试题目类型、已做题目、未做题目,答题过 程中如有不确定答案问题可点击题干左侧图标进行标记,点击【提交试卷】确认 交卷,交卷后会立即展示本次考试结果,如下图 11-图 12 所示:

注意:考试一旦合格后不可再次参加考试。

|             | 上海市机电设备国内招标评标专家培训平台                                                                                            | (名) 张同学        |
|-------------|----------------------------------------------------------------------------------------------------|----------------|
| <b>#</b> 首页 | 我的外部以1 / <b>我的多考试</b>                                                                                          |                |
| 2 我的培训      | 2021年上海市机电设备国内招标评标专家培训 总分: 100分                                                                                | 剩余时间: 00:49:19 |
|             | <ul> <li>一、判断题(共1题, 20分)</li> <li>1、《中华人民共和国招标投标法》</li> <li>(2分)</li> <li>3</li> <li>9</li> <li>対 借</li> </ul> | 判断题(共10题, 20分) |
|             | <ul> <li>2、对以联合体形式参与投标的投标人,</li> <li>(2分)</li> <li>● 对 目</li> </ul>                                            | 单选题(共20题, 60分) |

图 11 我的考试

| EVData* | 上海市机电设备国内招标评标专家培训系                                                                                                    | (B) yinyue                    |
|---------|----------------------------------------------------------------------------------------------------|-------------------------------|
| 首页      | 192760 / <b>192941</b>                                                                                                    |                               |
|         | 测试试卷 总分: 16分                                                                                                    | ×                             |
|         | <ul> <li>◆主姓名: yinyue14</li> <li>◆主姓名: yinyue14</li> <li>◆試分音: 0分</li> <li>◆試力音: 0分</li> <li>◆試点電: 不合格</li> <li>◆試点電: 不合格</li> <li>◆ 試点電: 不合格</li> </ul> | 单选题(共2题, 6分)<br>多选题(共2题, 10分) |
|         | UKASDA<br>S0950F<br>2. 80929 (39)                                                                                                    |                               |
|         | C 1234<br>C 345373                                                                                                    | 建分试器                          |

图 12 考试结果